# 5 cách thay đổi Product key trên Windows 10

Thông thường người dùng Windows sử dụng Product key chung để cài đặt phiên bản hệ điều hành mới nhất và thử nghiệm. Sau khi đã cài đặt và thử nghiệm các tính năng mới trên phiên bản hệ điều hành mới nhất, nếu muốn người dùng có thể cài đặt phiên bản hệ điều hành mới này và thay thế Product key chung bằng Product key bản quyền từ Microsoft.

Trong bài viết dưới đây Quản trị mạng sẽ hướng dẫn bạn cách thay đổi Product key trên Windows 10.

## 1. Thông qua thiết lập Settings

## Bước 1:

Mở ứng dụng Settings bằng cách nhấn tổ hợp **Windows** + **I** hoặc click chọn Settings trên Start Menu.

Trên cửa sổ Settings, tìm và click chọn biểu tượng Update & security.

## Bước 2:

Tiếp theo click chọn Activation.

## Bước 3:

Tại mục Update product key, bạn click chọn link **Change product key**. Click chọn **Yes**nếu xuất hiện cửa sổ User Accout Control.

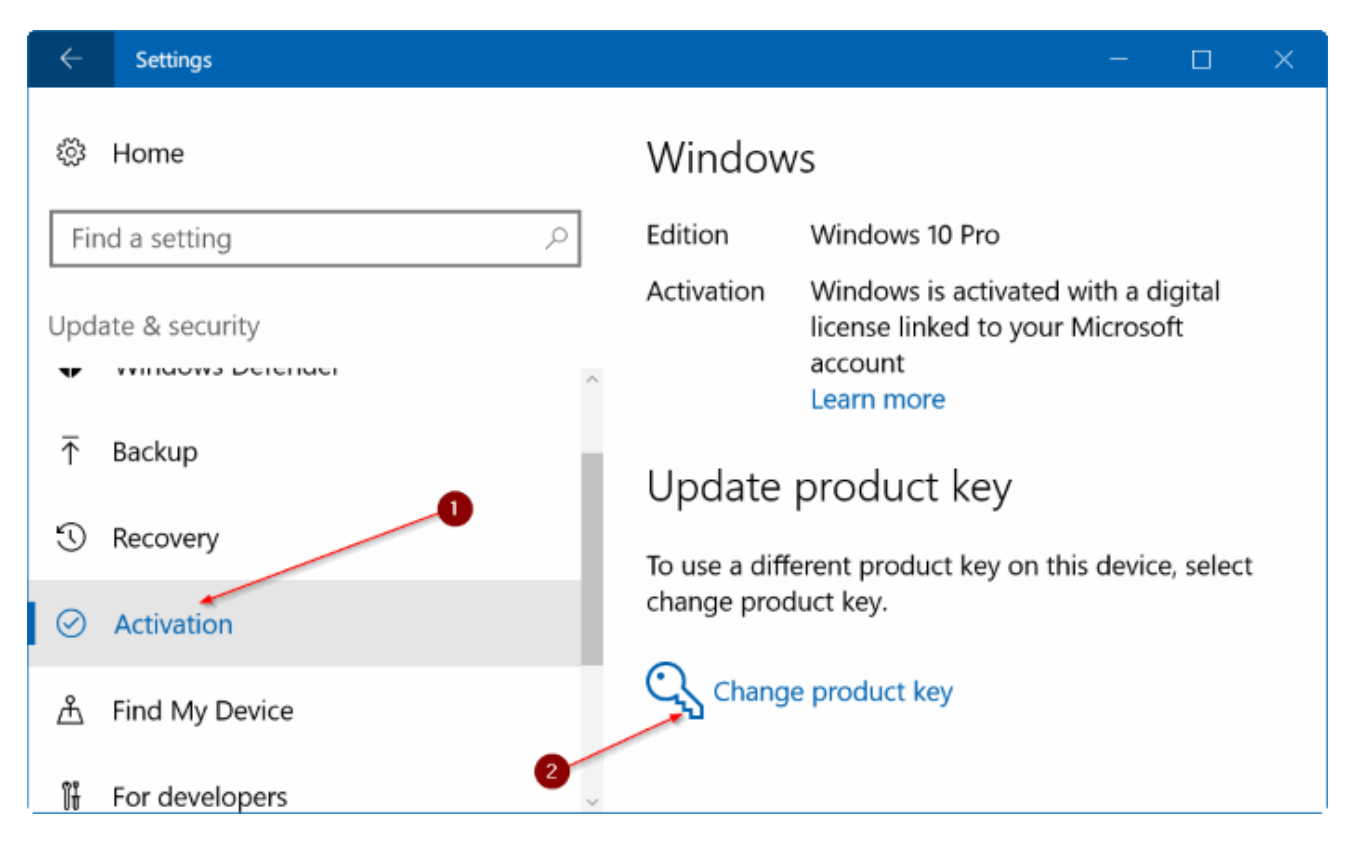

#### Bước 4:

Lúc này trên màn hình sẽ xuất hiện hộp thoại **Enter a product key**, tại đây bạn nhập Product key mới trên Windows 10 rồi click chọn **Next** để kết nối server Microsoft activation và kích hoạt bản sao chép Windows 10, sử dụng Product key mới.

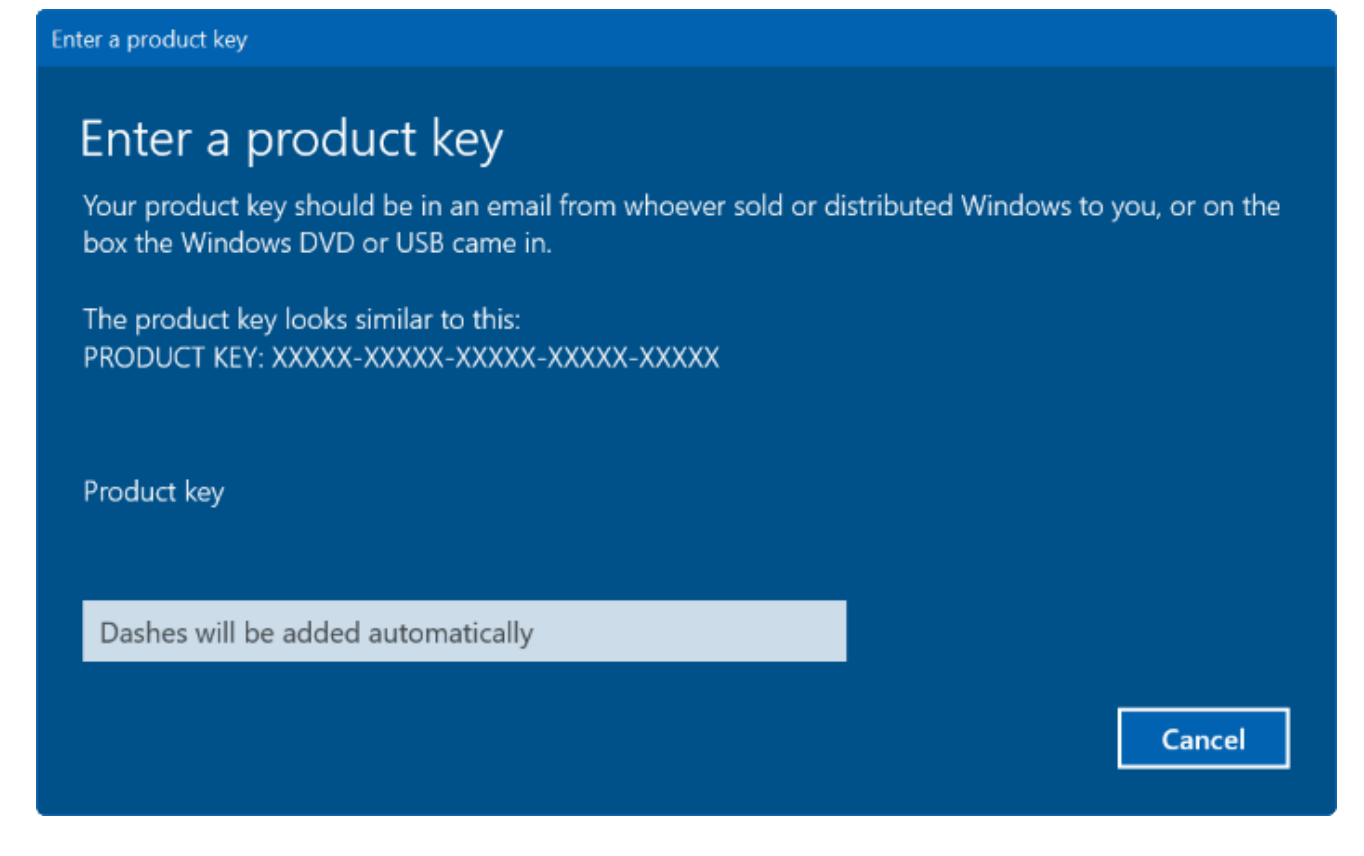

## 2. Cách khác trên thiết lập Settings

#### Bước 1:

Mở ứng dụng Settings bằng cách nhấn tổ hợp phím **Windows** + **I**. Trên cửa sổ Settings, tìm **System** => **About**.

### Bước 2:

Click chọn link **Change product key or upgrade your edition of Windows** để mở trang Activation.

| ÷         | Settings              |                                       | - 🗆 X                                                |
|-----------|-----------------------|---------------------------------------|------------------------------------------------------|
| <u>نې</u> | Home                  | Version                               | 1607                                                 |
|           |                       | OS Build                              | 14393.321                                            |
| Fir       | nd a setting 🖉        | Product ID                            | 00330-80000-00000-AA091                              |
| Syste     | em                    | Processor                             | Intel(R) Core(TM) i5-5300U CPU @<br>2.30GHz 2.29 GHz |
|           |                       | Installed RAM                         | 8.00 GB (7.70 GB usable)                             |
| Ð         | Projecting to this PC | System type                           | 64-bit operating system, x64-<br>based processor     |
| (†        | Apps for websites     | Pen and touch                         | No pen or touch input is available for this display  |
| 1 2       |                       | Change product<br>Windows             | key or upgrade your edition of                       |
|           |                       | Read the Privacy<br>Microsoft service | Statement for Windows and                            |

### Bước 3:

Tại đây bạn thực hiện tương tự theo bước 3 và bước 4 ở phần trên để thay đổi Product key Windows 10.

# 3. Sử dụng System Properties để thay đổi Product key Windows 10

## Bước 1:

Đầu tiên mở cửa sổ System Properties. Để làm được điều này, kích chuột phải vào biểu tượng **This PC (Computer)** trên mà hình Desktop, sau đó click chọn **Properties.** 

| Pin to Quick access<br>Manage |
|-------------------------------|
| 🦻 Manage                      |
|                               |
| Scan for viruses              |
| Check reputation in KSN       |
| Kaspersky Application Adv     |
| Pin to Start                  |
| Map network drive             |
| Disconnect network drive.     |
| Create shortcut               |
| Delete                        |
| Rename                        |

Nếu biểu tượng This PC không xuất hiện trên màn hình Desktop, bạn mở **This PC** (**Computer**), kích chuột phải vào biểu tượng **This PC** ở khung bên trái, sau đó click chọn **Propreties.** 

## Bước 2:

Tại mục Windows activation, click chọn link **Change product key**. Click chọn **Yes** nếu xuất hiện cửa sổ User Account Control.

| 💄 System — 🗆 🗙 |                                               |                          |                                                        |   |  |  |
|----------------|-----------------------------------------------|--------------------------|--------------------------------------------------------|---|--|--|
| +              | 🔿 🔹 🋧 😒 « All Control Par                     | nel Items > System       | ✓ ♥ Search Control Panel                               | ð |  |  |
|                | Control Panel Home                            | System                   |                                                        | - |  |  |
| •              | Device Manager                                | Processor:               | Intel(R) Core(TM) i5-5300U CPU @ 2.30GHz               |   |  |  |
| •              | Remote settings                               |                          | 2.29 GHz                                               |   |  |  |
| •              | System protection                             | Installed memory (RAM):  | 8.00 GB (7.70 GB usable)                               |   |  |  |
| •              | Advanced system settings                      | System type:             | 64-bit Operating System, x64-based<br>processor        |   |  |  |
|                |                                               | Pen and Touch:           | No Pen or Touch Input is available for this<br>Display |   |  |  |
|                | Computer name, domain, and workgroup settings |                          | workgroup settings                                     | - |  |  |
|                |                                               | Computer name:           | DESKTOP-1TA8HM7 <a>Change settings</a>                 |   |  |  |
|                |                                               | Full computer name:      | DESKTOP-1TA8HM7                                        |   |  |  |
|                | Computer description:                         |                          |                                                        |   |  |  |
|                |                                               | Workgroup:               | WORKGROUP                                              |   |  |  |
|                | Windows activation                            |                          | /                                                      | - |  |  |
|                | See also                                      | Windows is activated Rea | d the Microsoft Software License Terms                 |   |  |  |
|                | Security and Maintenance                      | Product ID:              | Change product key                                     | ~ |  |  |

## Bước 3:

Lúc này trên màn hình sẽ xuất hiện hộp thoại **Enter a product key**, tại đây bạn nhập Product key mới trên Windows 10 rồi click chọn **Next** để kết nối server Microsoft activation và kích hoạt bản sao chép Windows 10, sử dụng Product key mới.

| Enter a product key<br>Your product key should be in an email from whoever sold or distributed Windows to you, or on the<br>box the Windows DVD or USB came in. |        |  |  |  |
|----------------------------------------------------------------------------------------------------|--------|--|--|--|
| The product key looks similar to this:<br>PRODUCT KEY: XXXXX-XXXXX-XXXXX-XXXXX                                                                                  |        |  |  |  |
| Product key                                                                                                    |        |  |  |  |
| Dashes will be added automatically                                                                                                    |        |  |  |  |
|                                                                                                    | Cancel |  |  |  |

# 4. Sử dụng Slui để thay đổi Product key Windows 10

### Bước 1:

Nhập **Slui** vào khung Search trên Start Menu hoặc khung Search thanh Taskbar rồi nhấn Enter. Click chọn **Yes** nếu xuất hiện cửa sổ thông báo UAC.

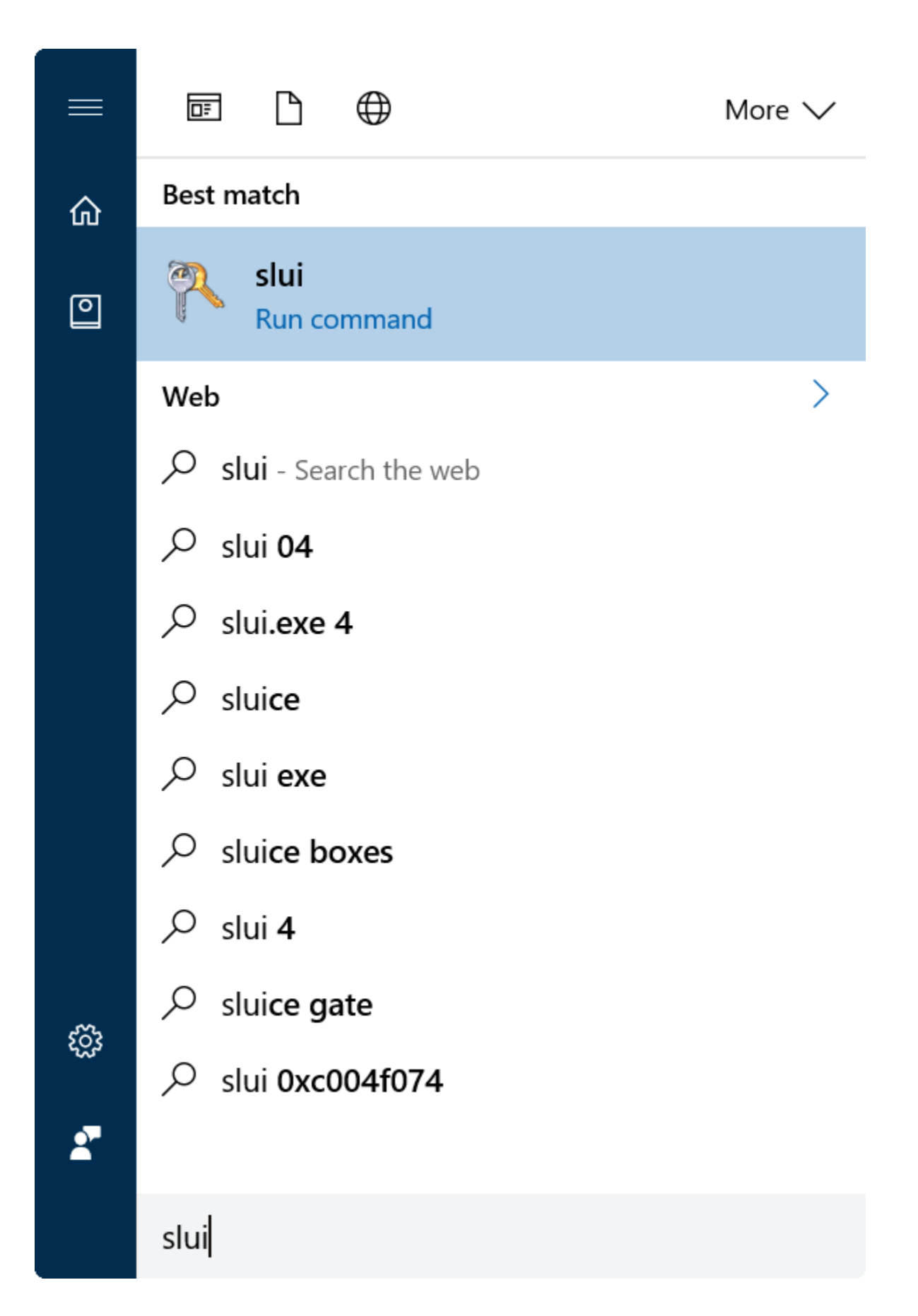

## Bước 2:

Tiếp theo trên hộp thoại **Enter a product key**, nhập product key mới vào đó rồi click chọn **Next** để thay đổi product key.

| Enter a product key<br>Your product key should be in an email from whoever sold or d<br>box the Windows DVD or USB came in. | listributed Windows to you, or on the |
|----------------------------------------------------------------------------------------------------|---------------------------------------|
| The product key looks similar to this:<br>PRODUCT KEY: XXXXX-XXXXX-XXXXX-XXXXX-XXXXX                                        |                                       |
| Product key                                                                                                    |                                       |
| Dashes will be added automatically                                                                                          |                                       |
|                                                                                                    | Cancel                                |

## 5. Sử dụng Command Prompt

### Bước 1:

Đầu tiên, mở Command Prompt dưới quyền Admin. Để làm được điều này bạn nhập **CMD** vào khung Search trên Start Menu, sau đó nhấn đồng thời tổ hợp phí **Ctrl + Shift + Enter** để chạy Command Prompt dưới quyền Admin.

## Bước 2:

Nếu trên màn hình xuất hiện cửa sổ thông báo UAC, bạn click chọn Yes.

### Bước 3:

Trên cửa sổ Command Prompt, bạn nhập câu lệnh dưới đây vào rồi nhấn Enter để update Windows Product key trên máy tính Windows 10 của bạn:

slmgr.vbs -ipk <your windows 10 product key>

Lưu ý, trong câu lệnh trên thay thế **your windows 10 product key** bằng Product key của bạn.

Ví dụ: Nếu Windows 10 bản quyền của bạn có Product key là 11111-11111-11111-111111, bạn nhập câu lệnh **slmgr.vbs** /**ipk 11111-11111-11111-11111-11111** vào cửa sổ Command Prompt rồi nhấn Enter.

#### Bước 4:

Sau khi đã thay đổi Product key, bước tiếp theo là nhập câu lệnh dưới đây vào cửa sổ Command Prompt rồi nhấn Enter để kích hoạt Windows:

slmgr.vbs --ato

### Bước 5:

Chờ câu lệnh thực thi xong.

#### Bước 6:

Bước cuối cùng là kiểm tra xem Product key mới đã được kích hoạt hay chưa trên cửa sổ System Properties.

Để làm được điều này, đầu tiên bạn mở **Control Panel** => **System and Security** => **System**. Trên cửa sổ System, bạn sẽ nhìn thấy thông báo **Windows is activated** kèm theo **Product ID** tại mục **Windows activation**.